IBM Security QRadar Network Anomaly Detection Version 7.1.0 MR1

# DSM Configuration Guide

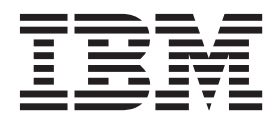

**Note:** Before using this information and the product that it supports, read the information in "Notices and Trademarks" on page page 57.

© Copyright IBM Corp. 2012, 2013 All Rights Reserved US Government Restricted Rights - Use, duplication or disclosure restricted by GSA ADP Schedule Contract with IBM Corp.

# **C**ONTENTS

# ABOUT THIS GUIDE

| Intended Audience           | . 1 |
|-----------------------------|-----|
| Conventions                 | . 1 |
| Technical Documentation     | . 2 |
| Contacting Customer Support | .2  |

# 1 OVERVIEW

# 2 INSTALLING DSMs

| Scheduling Automatic Updates |
|------------------------------|
| Viewing Pending Updates      |
| Installing a DSM Manually8   |

# 3 ARRAY NETWORKS SSL VPN

# 4 Cisco

| Cisco NAC                    | 3 |
|------------------------------|---|
| Cisco VPN 3000 Concentrator1 | 5 |

# 5 GENERIC FIREWALL

# 6 GENERIC AUTHORIZATION SERVER

# 7 IBM

| IBM AIX Server                         | .25  |
|----------------------------------------|------|
| IBM AS/400 iSeries                     | . 27 |
| IBM Proventia Management SiteProtector | . 31 |
| IBM ISS Proventia                      | . 35 |

| LINUX DHCP                                                                             |
|----------------------------------------------------------------------------------------|
| Microsoft                                                                              |
| Microsoft DHCP Server       .43         Microsoft Windows Security Event Log       .44 |
| NORTEL NETWORKS                                                                        |
| Nortel Secure Network Access Switch       .47         Nortel VPN Gateway       .48     |
| SUN SOLARIS DHCP                                                                       |
| UNIVERSAL DSM                                                                          |
| SUPPORTED DSMS                                                                         |
| NOTICES AND TRADEMARKS                                                                 |
| Notices                                                                                |
| Trademarks                                                                             |

# **ABOUT THIS GUIDE**

| The DSM Configuration Guide for IBM Security QRadar Network Anomaly              |
|----------------------------------------------------------------------------------|
| Detection provides you with information for configuring Device Support Modules   |
| (DSMs). DSMs allow QRadar SIEM to integrate events from security appliances,     |
| software, and devices in your network that forward events to IBM Security QRadar |
| Network Anomaly Detection.                                                       |

**Intended Audience** This guide is intended for the system administrator responsible for setting up event collection for QRadar SIEM in your network. This guide assumes that you have administrative access and a knowledge of your corporate network and networking technologies.

Conventions

The following conventions are used throughout this guide:

Indicates that the procedure contains a single instruction.

NOTE\_

Indicates that the information provided is supplemental to the associated feature or instruction.

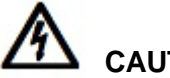

CAUTION —

Indicates that the information is critical. A caution alerts you to potential loss of data or potential damage to an application, system, device, or network.

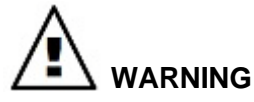

Indicates that the information is critical. A warning alerts you to potential dangers, threats, or potential personal injury. Read any and all warnings carefully before proceeding.

| Technical<br>Documentation     | For information on how to access more technical documentation, technical notes, and release notes, see the <i>Accessing IBM Security QRadar Documentation Technical Note</i> . (http://www.ibm.com/support/docview.wss?rs=0&uid=swg21614644) |
|--------------------------------|----------------------------------------------------------------------------------------------------|
| Contacting<br>Customer Support | For information on contacting customer support, see the <i>Support and Download</i><br><i>Technical Note</i> .<br>(http://www.ibm.com/support/docview.wss?rs=0&uid=swg21612861)                                                              |

# **OVERVIEW**

You can configure IBM Security QRadar Network Anomaly Detection to log and correlate events received from external sources such as security equipment (for example, firewalls), and network equipment (for example, switches and routers). Device Support Modules (DSMs) allows you to integrate QRadar Network Anomaly Detection with these external devices.

Events forwarded from your log sources are displayed in the **Log Activity** tab. All events are correlated and security and policy offenses are created based on correlation rules. These offenses are displayed on the **Offenses** tab. For more information, see the *IBM Security QRadar Network Anomaly Detection Users Guide*.

NOTE

Before you configure QRadar Network Anomaly Detection to collect security information from devices, you must set-up your deployment, including off-site sources or targets, using the deployment editor. For more information on the deployment editor, see the *IBM Security QRadar Network Anomaly Detection Administration Guide.* 

### NOTE

Information found in this documentation about configuring Device Support Modules (DSMs) is based on the latest RPM files located on the Qmmunity website, located at *https://qmmunity.q1labs.com/*.

To configure QRadar Network Anomaly Detection to receive events from devices, you must:

- 1 Configure the device to send events to QRadar Network Anomaly Detection.
- 2 Configure log sources for QRadar Network Anomaly DetectionS to receive events from specific devices. For more information, see the *IBM Security QRadar Network Anomaly Detection Log Sources User Guide*.

# INSTALLING DSMS

QRadar Network Anomaly Detection is preconfigured to perform weekly automatic software updates. This includes DSMs, protocols, and scanner module updates. If no updates are displayed in the Updates window, either your system has not been in operation long enough to retrieve the weekly updates or no updates have been issued. If this occurs, you can manually check for new updates. For more information on scheduling pending updates, see the *IBM Security QRadar Network Anomaly Detection Administration Guide*.

After Device Support Modules (DSMs) or protocols are installed, either through the auto update process or using the command-line, the QRadar Network Anomaly Detection Console provides the DSM and protocol updates to its managed hosts after the configuration changes are deployed. If you are using high availability (HA), DSMs, protocols, and scanners are installed during replication between the primary and secondary host. During this installation process, the secondary displays the status Upgrading. For more information, see Managing High Availability in the *IBM Security QRadar Network Anomaly Detection Administration Guide*.

This section includes the following topics:

- Scheduling Automatic Updates
- Viewing Pending Updates
- Installing a DSM Manually

# 

Uninstalling a Device Support Module (DSM) is not supported in QRadar Network Anomaly Detection. If you need technical assistance, contact Customer Support. For more information, see Contacting Customer Support.

| Scheduling<br>Automatic Updates | QRadar Network Anomaly Detection performs automatic updates on a recurring<br>schedule according to the settings on the Update Configuration page; however, if<br>you want to schedule an update or a set of updates to run at a specific time, you<br>can schedule an update using the Schedule the Updates window. This is useful<br>when you want to schedule a large update to run during off-peak hours, thus<br>reducing any performance impacts on your system. |
|---------------------------------|----------------------------------------------------------------------------------------------------|
|                                 | For detailed information on each update, select the update. A description and<br>any error messages are displayed in the right pane of the window.                                                                                                    |
|                                 | To schedule an update:                                                                                                    |
| Step 1                          | Click the <b>Admin</b> tab.                                                                                                    |
| Step 2                          | On the navigation menu, click System Configuration.                                                                                                    |
|                                 | The System Configuration pane is displayed.                                                                                                    |
| Step 3                          | Click the Auto Update icon.                                                                                                    |
|                                 | The Updates window is displayed.                                                                                                    |
| Step 4                          | Optional. If you want to schedule specific updates, select the updates you want to schedule.                                                                                                    |
| Step 5                          | From the <b>Schedule</b> list box, select the type of update you want to schedule.<br>Options include:                                                                                                    |
|                                 | All Updates                                                                                                    |
|                                 | Selected Updates                                                                                                    |
|                                 | DSM, Scanner, Protocol Updates                                                                                                    |
|                                 | Minor Updates                                                                                                    |
| NOTE                            | Protocol updates installed automatically require you to restart Tomcat. For more information on manually restarting Tomcat, see the <i>IBM Security QRadar Log Sources User Guide</i> .                                                                                                    |
|                                 | The Schedule the Updates window is displayed.                                                                                                    |
| Step 6                          | Using the calendar, select the start date and time of when you want to start your scheduled updates.                                                                                                    |
| Step 7                          | Click <b>OK</b> .                                                                                                    |
|                                 | The selected updates are now scheduled.                                                                                                    |
| Viewing Pending<br>Updates      | If you are having an issues with DSM events identified with a low level category of stored in the <b>Log Activity</b> tab, the DSM parsing the event might need to be updated. You can view any pending software updates for QRadar Network                                                                                                    |

Anomaly Detection through the **Admin** tab. You can select and install a pending update from the Auto Update window.

To view your pending updates:

- Step 1 Click the Admin tab.
- Step 2 On the navigation menu, click System Configuration.

The System Configuration pane is displayed.

### Step 3 Click the Auto Update icon.

The Updates window is displayed. The window automatically displays the Check for Updates page, providing the following information:

| Parameter                           | Description                                                                                                    |
|-------------------------------------|----------------------------------------------------------------------------------------------------|
| Updates were<br>installed           | Specifies the date and time the last update was installed.                                                                                            |
| Next Update install<br>is scheduled | Specifies the date and time the next update is scheduled to be installed. If there is no date and time indicated, the update is not scheduled to run. |
| Name                                | Specifies the name of the update.                                                                                                    |
| Туре                                | Specifies the type of update. Types include:                                                                                                    |
|                                     | DSM, Scanner, Protocol Updates                                                                                                    |
|                                     | Minor Updates                                                                                                    |
| Status                              | Specifies the status of the update. Status types include:                                                                                             |
|                                     | • New - The update is not yet scheduled to be installed.                                                                                              |
|                                     | • Scheduled - The update is scheduled to be installed.                                                                                                |
|                                     | Installing - The update is currently installing.                                                                                                    |
|                                     | • Failed - The updated failed to install.                                                                                                    |
| Date to Install                     | Specifies the date on which this update is scheduled to be installed.                                                                                 |

Table 2-1 Check for Updates Window Parameters

The Check for Updates page toolbar provides the following functions:

 Table 2-2
 Check for Updates Page Parameters Toolbar Functions

| Function | Description                                                                                                    |
|----------|----------------------------------------------------------------------------------------------------|
| Hide     | Select one or more updates, and then click <b>Hide</b> to remove the selected updates from the Check for Updates page. You can view and restore the hidden updates on the Restore Hidden Updates page. For more information, see the <i>IBM Security QRadar Network Anomaly Detection Administrator Guide</i> . |
| Install  | From this list box, you can manually install updates. When you manually install updates, the installation process starts within a minute. For more information, see the <i>IBM Security QRadar Network Anomaly Detection Administrator Guide</i> .                                                              |

| Function       | Description                                                                                                    |
|----------------|----------------------------------------------------------------------------------------------------|
| Schedule       | From this list box, you can configure a specific date and time to<br>manually install selected updates on your Console. This is useful<br>when you want to schedule the update installation during<br>off-peak hours. For more information, see the <i>IBM Security</i><br><i>QRadar Network Anomaly Detection Administrator Guide</i> . |
| Unschedule     | From this list box, you can remove preconfigured schedules for<br>manually installing updates on your Console. For more<br>information, see the <i>IBM Security QRadar Network Anomaly</i><br><i>Detection Administrator Guide</i> .                                                                                                    |
| Search By Name | In this text box, you can type a keyword and then press Enter to locate a specific update by name.                                                                                                    |
| Next Refresh   | This counter displays the amount of time until the next automatic refresh. The list of updates on the Check for Updates page automatically refreshes every 60 seconds. The timer is automatically paused when you select one or more updates.                                                                                            |
| Pause          | Click this icon to pause the automatic refresh process. To resume automatic refresh, click the <b>Play</b> icon.                                                                                                    |
| Refresh        | Click this icon to manually refresh the list of updates.                                                                                                    |

 Table 2-2
 Check for Updates Page Parameters Toolbar Functions (continued)

Step 4 To view details on an update, select the update.

The description and any error messages are displayed in the right pane of the window.

# Installing a DSM The Qmm Manually DSMs. Up

The Qmmunity website contains RPM files that allow you to install new or updated DSMs. Updated DSMs contain improved event parsing for network security products and enhancements for event categorization in the QRadar Identification Map (QID map).

This section includes the following topics:

- Installing a Single DSM
- Installing a DSM Bundle

CAUTION -

Uninstalling a Device Support Module (DSM) is not supported in QRadar Network Anomaly Detection. If you need technical assistance, contact Customer Support. For more information, see Contacting Customer Support.

# **Installing a Single** To install an RPM file for a DSM using the command-line:

DSM

- Step 1 Download the DSM file to your system hosting QRadar Network Anomaly Detection.
- Step 2 Using SSH, log in to QRadar Network Anomaly Detection as the root user. Username: root

Password: <password>

- **Step 3** Navigate to the directory that includes the downloaded file.
- Step 4 Type the following command:

rpm -Uvh <filename>

Where <filename> is the name of the downloaded file. For example:

rpm -Uvh DSM-CheckPointFirewall-7.0-209433.noarch.rpm

Step 5 Log in to QRadar Network Anomaly Detection.

https://<IP Address>

Where <IP Address > is the IP address of the QRadar Network Anomaly Detection Console or Event Collector.

- Step 6 On the Admin tab, click Deploy Changes.
- Installing a DSM The Qmmunity website contains a DSM bundle that is updated daily with the latest DSM versions.

To install the DSM bundle using the command line:

- Step 1 Download the DSM bundle to QRadar Network Anomaly Detection. For access to Qmmunity, contact Customer Support.
- Step 2 Using SSH, log in to QRadar Network Anomaly Detection as the root user. Username: root

Password: <password>

- Step 3 Navigate to the directory that includes the downloaded file.
- Step 4 Type the following command to extract the DSM bundle:

tar -zxvf QRadar\_bundled-DSM-<version>.tar.gz

Where <version> is your version of QRadar Network Anomaly Detection.

Step 5 Type the following command:

for FILE in \*Common\*.rpm DSM-\*.rpm; do rpm -Uvh "\$FILE"; done The installation of the DSM bundle can take several minutes to complete.

Step 6 Log in to QRadar Network Anomaly Detection.

https://<IP Address>

Where <IP Address> is the IP address of QRadar Network Anomaly Detection.

### 10 INSTALLING DSMS

Step 7 On the Admin tab, click Deploy Changes.

# **ARRAY NETWORKS SSL VPN**

The Array Networks SSL VPN DSM for IBM Security QRadar Network Anomaly Detection collects events from an ArrayVPN appliance using syslog. For details of configuring ArrayVPN appliances for remote syslog, please consult Array Networks documentation.

After you configure syslog to forward events to QRadar Network Anomaly Detection, you are now ready to create a log source.

QRadar Network Anomaly Detection does not automatically discover or create log sources for syslog events from Array Networks SSL VPN appliances. To integrate Array Networks SSL VPN events with QRadar Network Anomaly Detection, you must manually create a log source.

To create a log source for Array Networks SSL VPN:

- Step 1 Log in to QRadar Network Anomaly Detection.
- Step 2 Click the Admin tab.
- Step 3 On the navigation menu, click **Data Sources**.

The Data Sources panel is displayed.

Step 4 Click the Log Sources icon.

The Log Sources window is displayed.

Step 5 Click Add.

The Add a log source window is displayed.

- Step 6 In the Log Source Name field, type a name for your log source.
- Step 7 In the Log Source Description field, type a description for the log source.
- Step 8 From the Log Source Type list box, select Array Networks SSL VPN Access Gateways.
- Step 9 Using the Protocol Configuration list box, select Syslog.

The syslog protocol configuration is displayed.

Step 10 Configure the following values:

 Table 3-1
 Syslog Parameters

| Parameter             | Description                                                                                                    |
|-----------------------|----------------------------------------------------------------------------------------------------|
| Log Source Identifier | Type the IP address or host name for the log source as an identifier for events from your Array Networks SSL VPN appliance. |

Step 11 Click Save.

Step 12 On the Admin tab, click Deploy Changes.

The log source is added to QRadar Network Anomaly Detection. Events forwarded to QRadar Network Anomaly Detection by Array Networks SSL VPN are displayed on the **Log Activity** tab.

For more information about configuring your Array Networks SSL VPN, see your vendor documentation.

# 4 Cisco

This section provides information on the following DSMs:

- Cisco NAC
- Cisco VPN 3000 Concentrator

#### **Cisco NAC**

The Cisco NAC DSM for IBM Security QRadar Network Anomaly Detection accepts events using syslog. QRadar Network Anomaly Detection records all relevant audit, error, and failure events as well as quarantine and infected system events. Before configuring a Cisco NAC device in QRadar Network Anomaly Detection, you must configure your device to forward syslog events.

This section includes the following topics:

- Configuring Cisco NAC to Forward Events
- Configuring a Log Source in QRadar Network Anomaly Detection

| Configuring Cisco<br>NAC to Forward<br>Events | To configure the device to forward syslog events:                                                        |
|-----------------------------------------------|----------------------------------------------------------------------------------------------------|
| Step 1                                        | Log in to the Cisco NAC user interface.                                                                  |
| Step 2                                        | In the Monitoring section, select Event Logs.                                                            |
| Step 3                                        | Click the <b>Syslog Settings</b> tab.                                                                    |
| Step 4                                        | In the <b>Syslog Server Address</b> field, type the IP address of your QRadar Network Anomaly Detection. |
| Step 5                                        | In the Syslog Server Port field, type the syslog port. The default is 514.                               |

Step 6 In the System Health Log Interval field, type the frequency, in minutes, for system statistic log events.

Step 7 Click Update.

You are now ready to configure the log source in QRadar Network Anomaly Detection.

#### 14 Cisco

Configuring a Log<br/>Source in QRadarQRadar Network Anomaly Detection does not automatically discover or create log<br/>sources for syslog events from Cisco NAC appliances. To integrate Cisco NAC<br/>events with QRadar Network Anomaly Detection, you must manually create a log<br/>source to receive Cisco NAC events.

To create a log source:

- Step 1 Log in to QRadar Network Anomaly Detection.
- Step 2 Click the Admin tab.
- Step 3 On the navigation menu, click **Data Sources**. The Data Sources panel is displayed.
- Step 4 Click the Log Sources icon.

The Log Sources window is displayed.

Step 5 Click Add.

The Add a log source window is displayed.

- Step 6 In the Log Source Name field, type a name for your log source.
- Step 7 In the Log Source Description field, type a description for the log source.
- Step 8 From the Log Source Type list box, select Cisco NAC Appliance.
- Step 9 Using the Protocol Configuration list box, select Syslog.

The syslog protocol configuration is displayed.

Step 10 Configure the following values:

Table 4-2 Syslog Parameters

| Parameter             | Description                                                                                                    |
|-----------------------|----------------------------------------------------------------------------------------------------|
| Log Source Identifier | Type the IP address or host name for the log source as an<br>identifier for events from your Cisco NAC appliance. |

- Step 11 Click Save.
- Step 12 On the Admin tab, click Deploy Changes.

The log source is added to QRadar Network Anomaly Detection. Events forwarded to QRadar Network Anomaly Detection by Cisco NAC are displayed on the **Log Activity** tab.

| Cisco VPN 3000<br>Concentrator                                        | The Cisco VPN 3000 Concentrator DSM for IBM Security QRadar Network<br>Anomaly Detection accepts Cisco VPN Concentrator events using syslog. QRadar<br>Network Anomaly Detection records all relevant events. Before you can integrate<br>with a Cisco VPN concentrator, you must configure your device to forward syslog<br>events to QRadar Network Anomaly Detection. |
|-----------------------------------------------------------------------|----------------------------------------------------------------------------------------------------|
|                                                                       | This section includes the following topics:                                                                                                    |
|                                                                       | Configuring a Cisco VPN 3000 Concentrator                                                                                                    |
|                                                                       | Configuring a Log Source in QRadar Network Anomaly Detection                                                                                                    |
| Configuring a Cisco<br>VPN 3000<br>Concentrator                       | To configure your Cisco VPN 3000 Concentrator:                                                                                                    |
| Step 1                                                                | Log in to the Cisco VPN 3000 Concentrator command-line interface (CLI).                                                                                                    |
| Step 2                                                                | Type the following command to add a syslog server to your configuration:                                                                                                    |
|                                                                       | set logging server <ip address=""></ip>                                                                                                    |
|                                                                       | Where <ip address=""> is the IP address of QRadar or your Event Collector.</ip>                                                                                                    |
| Step 3                                                                | Type the following command to enable system message logging to the configured syslog servers:                                                                                                    |
|                                                                       | set logging server enable                                                                                                    |
| Step 4                                                                | Set the facility and severity level for syslog server messages:                                                                                                    |
|                                                                       | set logging server facility server_facility_parameter                                                                                                    |
|                                                                       | set logging server severity server_severity_level                                                                                                    |
|                                                                       | The configuration is complete. The log source is added to QRadar Network<br>Anomaly Detection as Cisco VPN Concentrator events are automatically<br>discovered. Events forwarded to QRadar Network Anomaly Detection are<br>displayed on the <b>Log Activity</b> tab of QRadar Network Anomaly Detection.                                                                |
| Configuring a Log<br>Source in QRadar<br>Network Anomaly<br>Detection | QRadar Network Anomaly Detection automatically discovers and creates a log<br>source for syslog events from Cisco VPN 3000 Series Concentrators. However,<br>you can manually create a log source for QRadar Network Anomaly Detection to<br>receive syslog events. These configuration steps are optional.                                                              |
|                                                                       | To manually configure a log source:                                                                                                    |
| Step 1                                                                | Log in to QRadar Network Anomaly Detection.                                                                                                    |
| Step 2                                                                | Click the <b>Admin</b> tab.                                                                                                    |
| Step 3                                                                | On the navigation menu, click Data Sources.                                                                                                    |
|                                                                       | The Data Sources panel is displayed.                                                                                                    |
| Step 4                                                                | Click the Log Sources icon.                                                                                                    |
|                                                                       | The Log Sources window is displayed.                                                                                                    |
|                                                                       |                                                                                                    |

Step 5 Click Add.

The Add a log source window is displayed.

- Step 6 In the Log Source Name field, type a name for your log source.
- Step 7 In the Log Source Description field, type a description for the log source.
- Step 8 From the Log Source Type list box, select Cisco VPN 3000 Series Concentrator.
- Step 9 Using the Protocol Configuration list box, select Syslog. The syslog protocol configuration is displayed.
- Step 10 Configure the following values:

Table 4-3 Syslog Parameters

| Parameter             | Description                                                                                                    |
|-----------------------|----------------------------------------------------------------------------------------------------|
| Log Source Identifier | Type the IP address or host name for the log source as an<br>identifier for events from your Cisco VPN 3000 Series<br>Concentrators. |

- Step 11 Click Save.
- Step 12 On the Admin tab, click Deploy Changes.

The configuration is complete.

# **5 GENERIC FIREWALL**

The generic firewall server DSM for IBM Security QRadar Network Anomaly Detection accepts events using syslog. QRadar Network Anomaly Detection records all relevant events.

This section includes the following topics:

- Configuring Event Properties in QRadar Network Anomaly Detection
- Configuring a Log Source in QRadar Network Anomaly Detection

Configuring Event Properties in QRadar Network Anomaly Detection To configure QRadar Network Anomaly Detection to interpret the incoming generic firewall events:

Step 1 Forward all firewall logs to your QRadar Network Anomaly Detection.

For information on forwarding firewall logs from your generic firewall to QRadar Network Anomaly Detection, see your firewall vendor documentation.

Step 2 Open the following file:

/opt/qradar/conf/genericFirewall.conf

Make sure you copy this file to systems hosting the Event Collector and the QRadar Network Anomaly Detection Console.

Step 3 Restart the Tomcat server:

service tomcat restart

A message is displayed indicating that the Tomcat server has restarted.

Step 4 Enable or disable regular expressions in your patterns by setting the regex\_enabled property accordingly. By default, regular expressions are disabled. For example:

#### regex\_enabled=false

When you set the regex\_enabled property to false, the system generates regular expressions based on the tags you entered while attempting to retrieve the corresponding data values from the logs.

When you set the regex\_enabled property to true, you can define custom regex to control patterns. These regex are directly applied to the logs and the first captured group is returned. When defining custom regex patterns, you must adhere to regex

rules, as defined by the Java programming language. For more information, see the following website: *http://download.oracle.com/javase/tutorial/essential/regex/* 

To integrate a generic firewall with QRadar Network Anomaly Detection, make sure you specify the classes directly instead of using the predefined classes. For example, the digit class  $(/\d/)$  becomes / [0-9]/. Also, instead of using numeric qualifiers, re-write the expression to use the primitive qualifiers (/?/,/\*/and /+/).

Step 5 Review the file to determine a pattern for accepted packets.

For example, if your device generates the following log messages for accepted packets:

Aug. 5, 2005 08:30:00 Packet accepted. Source IP: 192.168.1.1 Source Port: 80 Destination IP: 192.168.1.2 Destination Port: 80 Protocol: tcp

The pattern for accepted packets is Packet accepted.

Step 6 Add the following to the file:

accept\_pattern=<accept pattern>

Where <accept pattern> is the pattern determined inStep 5. For example:

accept pattern=Packet accepted

Patterns are case insensitive.

Step 7 Review the file to determine a pattern for denied packets.

For example, if your device generates the following log messages for denied packets:

Aug. 5, 2005 08:30:00 Packet denied. Source IP: 192.168.1.1 Source Port: 21 Destination IP: 192.168.1.2 Destination Port: 21 Protocol: tcp

The pattern for denied packets is Packet denied.

**Step 8** Add the following to the file:

deny\_pattern=<deny pattern>

Where <deny pattern> is the pattern determined in Step 7.

Patterns are case insensitive.

Step 9 Review the file to determine a pattern, if present, for the following:

source ip

- source port
- destination ip
- destination port
- protocol

For example, if your device generates the following log message:

Aug. 5, 2005 08:30:00 Packet accepted. Source IP: 192.168.1.1 Source Port: 80 Destination IP: 192.168.1.2 Destination Port: 80 Protocol: tcp

The pattern for source IP is Source IP.

Step 10 Add the following to the file:

source\_ip\_pattern=<source ip pattern>

source\_port\_pattern=<source port pattern>

destination\_ip\_pattern=<destination ip pattern>

destination port pattern=<destination port pattern>

protocol\_pattern=<protocol pattern>

Where <source ip pattern>, <source port pattern>, <destination ip pattern>, <destination port pattern>, and <protocol pattern> are the corresponding patterns identified in Step 9.

#### NOTE

Patterns are case insensitive and you can add multiple patterns. For multiple patterns, separate using a # symbol.

Step 11 Save and exit the file.

You are now ready to configure the log source in QRadar Network Anomaly Detection.

Configuring a Log<br/>Source in QRadarQRadar Network Anomaly Detection does not automatically discover or create log<br/>sources for syslog events from generic firewall appliances. To integrate generic<br/>firewalls with QRadar Network Anomaly Detection, you must manually create a log<br/>source to receive the events.

To configure a log source:

- Step 1 Log in to QRadar Network Anomaly Detection.
- Step 2 Click the Admin tab.
- Step 3 On the navigation menu, click **Data Sources**.

The Data Sources panel is displayed.

Step 4 Click the Log Sources icon.

The Log Sources window is displayed.

Step 5 Click Add.

The Add a log source window is displayed.

- Step 6 In the Log Source Name field, type a name for your log source.
- Step 7 In the Log Source Description field, type a description for the log source.
- Step 8 From the Log Source Type list box, select Configurable Firewall Filter.
- Step 9 Using the Protocol Configuration list box, select Syslog.

The syslog protocol configuration is displayed.

Step 10 Configure the following values:

Table 5-1 Syslog Parameters

| Parameter             | Description                                                                                                    |
|-----------------------|----------------------------------------------------------------------------------------------------|
| Log Source Identifier | Type the IP address or host name for the log source as an identifier for events from your generic firewall appliance. |

Step 11 Click Save.

Step 12 On the Admin tab, click Deploy Changes.

The log source is added to QRadar Network Anomaly Detection. Events forwarded to QRadar Network Anomaly Detection by generic firewalls are displayed on the **Log Activity** tab.

# **6 GENERIC AUTHORIZATION SERVER**

the generic authorization server DSM for IBM Security QRadar Network Anomaly Detection accepts events using syslog. QRadar Network Anomaly Detection records all relevant events.

This section includes the following topics:

- Configuring Event Properties in QRadar Network Anomaly Detection
- Configuring a Log Source in QRadar Network Anomaly Detection

Configuring Event To Properties in QRadar au Network Anomaly Detection

To configure QRadar Network Anomaly Detection to interpret the incoming generic authorization events:

Step 1 Forward all authentication server logs to your QRadar Network Anomaly Detection system.

For information on forwarding authentication server logs to QRadar Network Anomaly Detection, see your generic authorization server vendor documentation.

Step 2 Open the following file:

/opt/qradar/conf/genericAuthServer.conf

Make sure you copy this file to systems hosting the Event Collector and the Console.

Step 3 Restart the Tomcat server:

service tomcat restart

A message is displayed indicating that the Tomcat server has restarted.

Step 4 Enable or disable regular expressions in your patterns by setting the regex\_enabled property accordingly. By default, regular expressions are disabled. For example:

#### $regex_enabled=false$

When you set the regex\_enabled property to false, the system generates regular expressions (regex) based on the tags you entered while attempting to retrieve the corresponding data values from the logs.

When you set the regex\_enabled property to true, you can define custom regex to control patterns. These regex are directly applied to the logs and the first captured

group is returned. When defining custom regex patterns, you must adhere to regex rules, as defined by the Java programming language. For more information, see the following website: http://download.oracle.com/javase/tutorial/essential/regex/

To integrate the generic authorization server with QRadar Network Anomaly Detection, make sure you specify the classes directly instead of using the predefined classes. For example, the digit class  $(/\d/)$  becomes /[0-9]/. Also, instead of using numeric qualifiers, re-write the expression to use the primitive qualifiers (/?/,/\*/ and /+/).

Step 5 Review the file to determine a pattern for successful login:

For example, if your authentication server generates the following log message for accepted packets:

Jun 27 12:11:21 expo sshd[19926]: Accepted password for root from 10.100.100.109 port 1727 ssh2

The pattern for successful login is Accepted password.

Step 6 Add the following entry to the file:

login\_success\_pattern=<login success pattern>

Where <login success pattern> is the pattern determined in Step 5.

For example:

login\_success\_pattern=Accepted password

All entries are case insensitive.

Step 7 Review the file to determine a pattern for login failures.

For example, if your authentication server generates the following log message for login failures:

Jun 27 12:58:33 expo sshd[20627]: Failed password for root from 10.100.109 port 1849 ssh2

The pattern for login failures is Failed password.

Step 8 Add the following to the file:

login\_failed\_pattern=<login failure pattern>

Where <login failure pattern> is the pattern determined for login failure.

For example:

login\_failed\_pattern=Failed password

All entries are case insensitive.

Step 9 Review the file to determine a pattern for logout:

For example, if your authentication server generates the following log message for logout:

Jun 27 13:00:01 expo su(pam\_unix) [22723]: session closed for user genuser

The pattern for lookout is session closed.

Step 10 Add the following to the genericAuthServer.conf file:

logout\_pattern=<logout pattern>

Where <logout pattern> is the pattern determined for logout in Step 9. For example:

logout pattern=session closed

All entries are case insensitive.

Step 11 Review the file to determine a pattern, if present, for source IP address and source port.

For example, if your authentication server generates the following log message:

Jun 27 12:11:21 expo sshd[19926]: Accepted password for root from 10.100.100.109 port 1727 ssh2

The pattern for source IP address is from and the pattern for source port is port.

**Step 12** Add an entry to the file for source IP address and source port:

source\_ip\_pattern=<source IP pattern>

source\_port\_pattern=<source port pattern>

Where <source IP pattern> and <source port pattern> are the patterns identified in Step 11 for source IP address and source port.

For example:

source\_ip\_pattern=from

source\_port\_pattern=port

**Step 13** Review the file to determine if a pattern exists for username.

For example:

Jun 27 12:11:21 expo sshd[19926]: Accepted password for root from 10.100.100.109 port 1727 ssh2

The pattern for username is for.

**Step 14** Add an entry to the file for the username pattern:

For example:

user\_name\_pattern=for

You are now ready to configure the log source in QRadar Network Anomaly Detection.

Configuring a Log<br/>Source in QRadarQRadar Network Anomaly Detection does not automatically discover or create log<br/>sources for syslog events from generic authorization appliances. To integrate<br/>generic authorization appliance event with QRadar Network Anomaly Detection,<br/>you must manually create a log source to receive the events.

To configure a log source:

- Step 1 Log in to QRadar Network Anomaly Detection.
- Step 2 Click the Admin tab.
- Step 3 On the navigation menu, click Data Sources.

The Data Sources panel is displayed.

Step 4 Click the Log Sources icon.

The Log Sources window is displayed.

Step 5 Click Add.

The Add a log source window is displayed.

- Step 6 In the Log Source Name field, type a name for your log source.
- Step 7 In the Log Source Description field, type a description for the log source.
- Step 8 From the Log Source Type list box, select Configurable Authentication message filter.
- Step 9 Using the Protocol Configuration list box, select Syslog.

The syslog protocol configuration is displayed.

Step 10 Configure the following values:

 Table 6-1
 Syslog Parameters

| Parameter             | Description                                                                                                    |
|-----------------------|----------------------------------------------------------------------------------------------------|
| Log Source Identifier | Type the IP address or host name for the log source as an identifier for events from your generic authorization appliance. |

- Step 11 Click Save.
- Step 12 On the Admin tab, click Deploy Changes.

The log source is added to QRadar Network Anomaly Detection. Events forwarded to QRadar Network Anomaly Detection by generic authorization appliances are displayed on the **Log Activity** tab.

# **7** IBM

This section provides information on the following DSMs:

- IBM AIX Server
- IBM AS/400 iSeries
- IBM Proventia Management SiteProtector
- IBM ISS Proventia

**IBM AIX Server** The IBM AIX DSM for IBM Security QRadar Network Anomaly Detection accepts system events from IBM AIX using syslog. QRadar Network Anomaly Detection records all relevant login, logoff, session opened, session closed, and accepted/failed password events. If you are using syslog on a UNIX® host, we recommend that you upgrade the standard syslog to a more recent syslog forwarder, such as, syslog-ng.

- To configure syslog events in IBM AIX, see Configuring Syslog.
- To configure a log source in QRadar Network Anomaly Detection, see Configuring a Log Source in QRadar Network Anomaly Detection.

#### **Configuring Syslog**

To configure syslog forwarding for IBM AIX:

- Step 1 Log in to your IBM AIX system as a root user.
- Step 2 Open the /etc/syslog.conf file.
- Step 3 Forward the system authentication logs to QRadar Network Anomaly Detection by adding the following line to the file:

auth.info @<IP address>

Where <IP address> is the IP address of the QRadar Network Anomaly Detection.

NOTE\_

A tab is required between auth.info and @<IP address> to configure syslog for IBM AIX.

For example,

```
##### begin /etc/syslog.conf
mail.debug /var/adm/maillog
mail.none /var/adm/maillog
auth.notice /var/adm/authlog
lpr.debug /var/adm/lpd-errs
kern.debug /var/adm/messages
*.emerg;*.alert;*.crit;*.warning;*.err;*.notice;*.info
/var/adm/messages
auth.info @<10.100.100.1>
###### end /etc/syslog.conf
```

- Step 4 Save and exit the file.
- Step 5 Restart syslog:

refresh -s syslogd

After the syslog server restarts, the configuration is complete. QRadar Network Anomaly Detection automatically discovers syslog events forwarded from IBM AIX.

#### Configuring a Log Source in QRadar Network Anomaly Detection

QRadar Network Anomaly Detection automatically discovers and creates a log source for syslog events from IBM AIX. However, you can manually create a log source for QRadar Network Anomaly Detection to receive syslog events. The following configuration steps are optional.

To manually configure a syslog log source for IBM AIX:

- Step 1 Log in to QRadar Network Anomaly Detection.
- Step 2 Click the Admin tab.
- Step 3 On the navigation menu, click Data Sources.

The Data Sources panel is displayed.

Step 4 Click the Log Sources icon.

The Log Sources window is displayed.

Step 5 Click Add.

The Add a log source window is displayed.

- Step 6 In the Log Source Name field, type a name for your log source.
- Step 7 In the Log Source Description field, type a description for the log source.
- Step 8 From the Log Source Type list box, select IBM AIX Server.
- Step 9 Using the Protocol Configuration list box, select Syslog.

The syslog protocol configuration is displayed.

Step 10 Configure the following values:

 Table 7-1
 Syslog Parameters

|                                          | Parameter                                                                                                    | Description                                                                                                    |
|------------------------------------------|----------------------------------------------------------------------------------------------------|----------------------------------------------------------------------------------------------------|
|                                          | Log Source Identifier                                                                                                   | Type the IP address or host name for the log source as an identifier for events from your IBM AIX.                                                                                                    |
| Step 11                                  | Click <b>Save</b> .                                                                                                    |                                                                                                    |
| Step 12                                  | On the Admin tab, clic                                                                                                  | k Deploy Changes.                                                                                                    |
|                                          | The configuration is co                                                                                                 | mplete.                                                                                                    |
| IBM AS/400 iSeries                       | IBM Security QRadar N<br>events from an IBM AS<br>software products:                                                    | Network Anomaly Detection has three options for integrating S/400® (or IBM OS/400) iSeries using one of the following                                                                                                    |
|                                          | <ul> <li>Integrating an IBM<br/>the DSPJRN comm<br/>pushed to an FTP s<br/>using the Log File p</li> </ul>              | AS/400 iSeries DSM - The IBM AS/400 iSeries DSM uses<br>and to write audit journal records to a database file that is<br>server for retrieval by QRadar Network Anomaly Detection<br>protocol source.                                          |
|                                          | For more information                                                                                                    | on, see Integrating an IBM AS/400 iSeries DSM.                                                                                                    |
|                                          | For more informatic<br>Data Using Log File                                                                              | on on configuring log sources and protocols, see Pulling<br>Protocol.                                                                                                    |
|                                          | <ul> <li>LogAgent for System<br/>syslog messages. A<br/>the LogAgent for Sy<br/>System i software, messages.</li> </ul> | <b>tem i</b> - Accepts all Common Event Format (CEF) formatted<br>(ou can integrate an IBM OS/400 device and above using<br>(stem i software. After you configure your LogAgent for<br>use the Log File protocol source to pull the syslog CEF |
|                                          | For more informatic<br>for System i docum                                                                               | on, see your Patrick Townsend Security Solutions LogAgent entation.                                                                                                    |
|                                          | For more informatic<br>Data Using Log File                                                                              | on on configuring log sources and protocols, see Pulling<br>Protocol.                                                                                                    |
|                                          | PowerTech Interact<br>syslog messages. N<br>PowerTech Interact<br>software, use the Le                                  | <b>ct</b> - Accepts all Common Event Format (CEF) formatted<br>You can integrate an IBM OS/400 device using the<br>software. After you configure your PowerTech Interact<br>og File protocol source to pull the syslog CEF messages.           |
|                                          | For more information                                                                                                    | n, see your PowerTech Interact documentation.                                                                                                    |
|                                          | Raz-Lee iSecurity     Enhanced Event For<br>software, the syslog<br>Anomaly Detection.                                  | - Accepts iSecurity formatted events using the Log<br>ormat protocol (LEEF). After you configure your iSecurity<br>g events are automatically discovered by QRadar Network<br>For more information, see <b>Configuring Raz-Lee iSecurity</b> . |
| Integrating an IBM<br>AS/400 iSeries DSM | The QRadar Network A<br>integrate with an IBM A<br>information. The IBM A                                               | Anomaly Detection IBM AS/400 iSeries DSM allows you to<br>AS/400 iSeries to collect audit records and event<br>AS/400 iSeries DSM uses an agent running on the iSeries                                                                         |

that manages, gathers and transfers the event information. The program leverages the DSPJRN command to write audit journal records to a database file. These records are reformatted and forwarded to an FTP server where QRadar Network Anomaly Detection can retrieve the records using FTP.

To integrate IBM iSeries events into QRadar Network Anomaly Detection:

- Step 1 The IBM iSeries system records and writes security events in the Audit Journal and the QHST logs. QHST logs are stored in the Audit Journal as TYPE5 messages. For more information on configuring your AS/400 iSeries DSM, see Configuring an IBM iSeries to Integrate with QRadar Network Anomaly Detection.
- **Step 2** During your scheduled audit collection, the AJLIB/AUDITJRN command is run by an iSeries Job Scheduler using DSPJRN to collect, format and write the Audit Journal records to a database file. The database file containing the audit record information is transferred from the iSeries to an FTP server.
- Step 3 Use the log file protocol source to pull the formatted audit file from the FTP server on a scheduled basis. For more information on configuring log sources and protocols, see Pulling Data Using Log File Protocol.

# Configuring an IBM iSeries to Integrate with QRadar Network Anomaly Detection

To integrate an IBM iSeries with QRadar Network Anomaly Detection:

Step 1 From the Qmmunity website, download the following files:

AJLIB.SAVF

- Step 2 Copy the AJLIB.SAVF file onto a computer or terminal that has FTP access to the IBM AS/400 iSeries.
- Step 3 Create a generic online SAVF file on the iSeries using the command:

CRTSAVF QGPL/SAVF

**Step 4** Using FTP on the computer or terminal, replace the iSeries generic **SAVF** with the **AJLIB.SAVF** file downloaded from Qmmunity:

bin

cd qgpl

Icd c:\

put ajlib.savf savf

quit

If you are transferring your SAVF file from another iSeries, the file must be sent with the required FTP subcommand **mode BINARY** before the GET or PUT statement.

Step 5 Restore the AJLIB library on the IBM iSeries:

RSTLIB

Step 6 Setup the data collection start date and time for the Audit Journal Library (AJLIB):

#### AJLIB/SETUP

You are prompted for a username and password. If you start the Audit Journal Collector a failure message is sent to QSYSOPR.

The setup function sets a default start date and time for data collection from the Audit Journal to 08:00:00 of the current day.

#### NOTE

To preserve your previous start date and time information for a previous installation you must run AJLIB/DATETIME. Record the previous start date and time and type those values when you run AJLIB/SETUP. The start date and time must contain a valid date and time in the six character system date and system time format. The end date and time must be a valid date and time or left blank.

#### Step 7 Run AJLIB/DATETIME.

This updates the IBM AS/400 iSeries with the data collection start date and time if you made changes.

### Step 8 Run AJLIB/AUDITJRN.

This launches the Audit Journal Collection program to gather and send the records to your remote FTP server: If the transfer to the FTP server fails, a message is sent to QSYSOPR. The process for launching AJLIB/AUDITJRN is typically automated by an iSeries Job Scheduler to collect records periodically.

#### NOTE -

If the FTP transfer is successful, the current data and time information is written into the start time for AJLIB/DATETIME to update the gather time and the end time is set to blank. If the FTP transfer fails, the export file is erased and no updates are made to the gather date or time.

#### Pulling Data Using Log File Protocol

You are now ready to configure the log source and protocol in QRadar Network Anomaly Detection:

- Step 1 To configure QRadar Network Anomaly Detection to receive events from an IBM AS/400 iSeries, you must select the IBM AS/400 iSeries option from the Log Source Type list box.
- Step 2 To configure the log file protocol for the IBM AS/400 iSeries DSM, you must select the Log File option from the Protocol Configuration list box and define the location of your FTP server connection settings.

#### NOTE

If you are using the PowerTech Interact or LogAgent for System i software to collect CEF formatted syslog messages, you must select the **Syslog** option from the **Protocol Configuration** list box.

**Step 3** We recommend when you use the Log File protocol option that you select a secure protocol for transferring files, such as Secure File Transfer Protocol (SFTP).

For more information on configuring log sources and protocols, see the *IBM Security QRadar Log Sources User Guide*.

#### **Configuring Raz-Lee iSecurity iSecurity iSecuri**

- 1 Configure the Raz-Lee iSecurity user interface to forward syslog events to QRadar Network Anomaly Detection. For more information, see Configuring iSecurity to Forward Syslog Events.
- 2 Configure the log source in QRadar Network Anomaly Detection. For more information, see Configuring a Log Source in QRadar Network Anomaly Detection.

### **Configuring iSecurity to Forward Syslog Events**

To integrate the device with QRadar Network Anomaly Detection:

- Step 1 Log in to the IBM System i command-line interface.
- Step 2 Type the following command to access the audit menu options: STRAUD
- Step 3 From the Audit menu, select 81. System Configuration.

The iSecurity/Base System Configuration window is displayed.

Step 4 From the iSecurity/Base System Configuration menu, select **31. SYSLOG Definitions**.

The SYSLOG Definitions window is displayed.

- Step 5 Configure the following parameters:
  - a Send SYSLOG message Select Yes.
  - **b Destination address** Type the IP address of QRadar Network Anomaly Detection.
  - c "Facility" to use Type a facility level.
  - d "Severity" range to auto send Type a severity level.
  - e **Message structure** Type any additional message structure parameters required for your syslog messages.
- Step 6 You are now ready to configure the log source in QRadar Network Anomaly Detection.

### Configuring a Log Source in QRadar Network Anomaly Detection

You are now ready to configure the log source in QRadar Network Anomaly Detection. QRadar Network Anomaly Detection automatically detects syslog events from iSecurity on the System i. If you want to manually configure QRadar Network Anomaly Detection to receive events from a System i device:

From the **Log Source Type** list box, select the **IBM iSecurity** option.

For more information on configuring log sources, see the *IBM Security QRadar Log Sources User Guide*. For more information about Raz-Lee iSecurity, see your vendor documentation.

# IBM Proventia Management SiteProtector

The IBM Proventia® Management SiteProtector<sup>™</sup> DSM for IBM Security QRadar Network Anomaly Detection accepts SiteProtector events by polling the SiteProtector database. This allows QRadar Network Anomaly Detection to record Intrusion Prevention System (IPS) events and audit events directly from the IBM SiteProtector database.

NOTE

The IBM Proventia Management SiteProtector DSM requires the latest JDBC Protocol to collect audit events.

The IBM Proventia Management SiteProtector DSM for IBM Security QRadar Network Anomaly Detection can accept detailed SiteProtector events by reading information from the primary SensorData1 table. The SensorData1 table is generated with information from several other tables in the IBM SiteProtector database. SensorData1 remains the primary table for collecting events.

IDP events include information from SensorData1, along with information from the following tables:

- SensorDataAVP1
- SensorDataReponse1

Audit events include information from the following tables:

- AuditInfo
- AuditTrail

Audit events are not collected by default and make a separate query to the AuditInfo and AuditTrail tables when you select the **Include Audit Events** check box. For more information about your SiteProtector database tables, see your vendor documentation.

Before you configure QRadar Network Anomaly Detection to integrate with SiteProtector, we recommend you create a database user account and password in SiteProtector for QRadar Network Anomaly Detection. Your QRadar Network Anomaly Detection user must have read permissions for the SensorData1 table, which stores SiteProtector events. The JDBC - SiteProtector protocol allows QRadar Network Anomaly Detection to log in and poll for events from the database. Creating a QRadar Network Anomaly Detection account is not required, but it is recommended for tracking and securing your event data.

#### NOTE.

Ensure that no firewall rules are blocking the communication between the SiteProtector console and QRadar Network Anomaly Detection.

 Configuring QRadar
 To configure QRadar Network Anomaly Detection to poll for IBM SiteProtector events:

 Detection to Receive Events
 Events

Step 1 Click the Admin tab.

Step 2 On the navigation menu, click Data Sources.

The Data Sources panel is displayed.

Step 3 Click the Log Sources icon.

The Log Sources window is displayed.

Step 4 Click Add.

The Add a log source window is displayed.

- Step 5 In the Log Source Name field, type a name for your log source.
- Step 6 In the Log Source Description field, type a description for the log source.
- Step 7 Select the IBM Proventia Management SiteProtector option from the Log Source Type list box.
- Step 8 Using the Protocol Configuration list box, select JDBC SiteProtector. The JDBC - SiteProtector protocol configuration is displayed.
- Step 9 Configure the following values:

Table 7-2 JDBC Parameters

| Parameter                | Description                                                                                                    |
|--------------------------|----------------------------------------------------------------------------------------------------|
| Log Source<br>Identifier | Type the identifier for the log source. The log source identifier must be defined in the following format:                                                                                                    |
|                          | <database>@<hostname></hostname></database>                                                                                                    |
|                          | Where:                                                                                                    |
|                          | <database> is the database name, as defined in the Database<br/>Name parameter. The database name is a required parameter.</database>                                                                          |
|                          | <hostname> is the hostname or IP address for the log source as defined in the IP or Hostname parameter. The hostname is a required parameter.</hostname>                                                       |
|                          | The log source identifier must be unique for the log source type.                                                                                                    |
| Database Type            | From the list box, select <b>MSDE</b> as the type of database to use for the event source.                                                                                                    |
| Database Name            | Type the name of the database to which you want to connect. The default database name is <b>RealSecureDB</b> .                                                                                                 |
|                          | The table name can be up to 255 alphanumeric characters in length. The table name can include the following special characters: dollar sign (\$), number sign (#), underscore (_), en dash (-), and period(.). |
| IP or Hostname           | Type the IP address or hostname of the database server.                                                                                                    |

| Parameter                | Description                                                                                                    |
|--------------------------|----------------------------------------------------------------------------------------------------|
| Port                     | Type the port number used by the database server. The default that is displayed depends on the selected Database Type. The valid range is 0 to 65536. The default for MSDE is port 1433.                                 |
|                          | The JDBC configuration port must match the listener port of the database. The database must have incoming TCP connections enabled to communicate with QRadar Network Anomaly Detection.                                  |
|                          | The default port number for all options include:                                                                                                    |
|                          | • <b>MSDE</b> - 1433                                                                                                    |
|                          | Postgres - 5432                                                                                                    |
|                          | • MySQL - 3306                                                                                                    |
|                          | • Oracle - 1521                                                                                                    |
|                          | • Sybase - 1521                                                                                                    |
|                          | <b>Note:</b> If you define a Database Instance when using MSDE as the database type, you must leave the Port parameter blank in your configuration.                                                                      |
| Username                 | Type the database username. The username can be up to 255 alphanumeric characters in length. The username can also include underscores (_).                                                                              |
| Password                 | Type the database password.                                                                                                    |
| _                        | The password can be up to 255 characters in length.                                                                                                    |
| Confirm<br>Password      | Confirm the password to access the database.                                                                                                    |
| Authentication<br>Domain | If you select MSDE as the Database Type and the database is configured for Windows, you must define a Windows Authentication Domain. Otherwise, leave this field blank.                                                  |
|                          | The authentication domain must contain alphanumeric characters.<br>The domain can include the following special characters:<br>underscore (_), en dash (-), and period(.).                                               |
| Database<br>Instance     | If you select MSDE as the Database Type and you have multiple<br>SQL server instances on one server, define the instance to which<br>you want to connect.                                                                |
|                          | <b>Note:</b> If you use a non-standard port in your database configuration, or have blocked access to port 1434 for SQL database resolution, you must leave the Database Instance parameter blank in your configuration. |
| Table Name               | Type the name of the table or view that includes the event records.<br>The default table name is SensorData1.                                                                                                    |
|                          | The table name can be up to 255 alphanumeric characters in length. The table name can include the following special characters: dollar sign (\$), number sign (#), underscore (_), en dash (-), and period(.).           |

Table 7-2 JDBC Parameters (continued)

| Parameter                       | Description                                                                                                    |
|---------------------------------|----------------------------------------------------------------------------------------------------|
| Select List                     | Type * to include all fields from the table or view.                                                                                                    |
|                                 | You can use a comma-separated list to define specific fields from tables or views, if required for your configuration. The list must contain the field defined in the Compare Field parameter. The comma-separated list can be up to 255 alphanumeric characters in length. The list can include the following special characters: dollar sign (\$), number sign (#), underscore (_), en dash (-), and period(.). |
| Compare Field                   | Type SensorDataRowID to identify new events added between queries to the table.                                                                                                    |
|                                 | The compare field can be up to 255 alphanumeric characters in length. The list can include the special characters: dollar sign (\$), number sign (#), underscore (_), en dash (-), and period(.).                                                                                                    |
| Start Date and                  | Optional. Configure the start date and time for database polling.                                                                                                    |
| lime                            | The Start Date and Time parameter must be formatted as yyyy-MM-dd HH:mm with HH specified using a 24 hour clock. If the start date or time is clear, polling begins immediately and repeats at the specified polling interval.                                                                                                    |
| Use Prepared<br>Statements      | Select this check box to use prepared statements, which allows<br>the JDBC protocol source to setup the SQL statement one time,<br>then run the SQL statement many times with different parameters.<br>For security and performance reasons, we recommend that you<br>use prepared statements.                                                                                                    |
|                                 | Clear this check box to use an alternative method of querying that does not use pre-compiled statements.                                                                                                    |
| Include Audit<br>Events         | Select this check box to collect audit events from IBM SiteProtector.                                                                                                    |
|                                 | By default, this check box is clear.                                                                                                    |
| Polling Interval                | Type the polling interval, which is the amount of time between queries to the event table. The default polling interval is 10 seconds.                                                                                                    |
|                                 | You can define a longer polling interval by appending H for hours<br>or M for minutes to the numeric value. The maximum polling<br>interval is 1 week in any time format. Numeric values without an H<br>or M designator poll in seconds.                                                                                                    |
| Use Named Pipe<br>Communication | If you select MSDE as the Database Type, select this check box to use an alternative method to a TCP/IP port connection.                                                                                                    |
|                                 | When using a Named Pipe connection, the username and<br>password must be the appropriate Windows authentication<br>username and password and not the database username and<br>password. Also, you must use the default Named Pipe.                                                                                                    |
| Database<br>Cluster Name        | If you select the Use Named Pipe Communication check box, the<br>Database Cluster Name parameter is displayed. If you are running<br>your SQL server in a cluster environment, define the cluster name<br>to ensure Named Pipe communication functions properly.                                                                                                    |

Table 7-2 JDBC Parameters (continued)

Step 10 Click Save.

Step 11 On the Admin tab, click Deploy Changes.

The configuration is complete.

# IBM ISS ProventiaThe IBM Integrated Systems Solutions® (ISS) Proventia DSM for IBM Security<br/>QRadar Network Anomaly Detection accepts IBM Proventia® events using SNMP.<br/>QRadar Network Anomaly Detection records all relevant events. Before you<br/>configure QRadar Network Anomaly Detection to integrate with IBM Proventia, you<br/>must:

- Step 1 In the Proventia Manager user interface navigation pane, expand the System node.
- Step 2 Select System.
- Step 3 Select Services.

The Service Configuration page is displayed.

- Step 4 Click the SNMP tab.
- Step 5 Select SNMP Traps Enabled.
- Step 6 In the Trap Receiver field, type the IP address of your QRadar Network Anomaly Detection you wish to monitor incoming SNMP traps.
- Step 7 In the Trap Community field, type the appropriate community name.
- Step 8 From the Trap Version list, select the trap version.
- Step 9 Click Save Changes.

You are now ready to configure QRadar Network Anomaly Detection to receive SNMP traps.

To configure QRadar Network Anomaly Detection to receive events from an ISS Proventia device:

### From the Log Source Type list box, select IBM Proventia Network Intrusion Prevention System (IPS).

For information on configuring SNMP in the QRadar Network Anomaly Detection, see the *IBM Security QRadar Log Sources User Guide*. For more information about your ISS Proventia device, see your vendor documentation.

# JUNIPER NETWORKS SECURE ACCESS

The Juniper Networks Secure Access DSM for IBM Security QRadar Network Anomaly Detection accepts login and session information using syslog in WebTrends Enhanced Log File (WELF) format. You can integrate Juniper SA and Juniper IC with QRadar Network Anomaly Detection.

### NOTE.

If your Juniper device is running release 5.5R3-HF2 - 6.1 or above, we recommend that you use the WELF:WELF format for logging. See your vendor documentation to determine if your device and license support logging in WELF:WELF format.

This document provides information for integrating a Juniper Secure Access device using one of the following formats:

- WELF:WELF (Recommended). See Using the WELF:WELF Format.
- Syslog. See Using the Syslog Format.

Using the WELF:WELF Format

To integrate a Juniper Networks Secure Access device with QRadar Network Anomaly Detection using the WELF:WELF format:

Step 1 Log in to your Juniper device administration user interface:

https://10.xx.xx/admin

Step 2 Configure syslog server information for events:

- a If a WELF:WELF file is configured, go to Step f. Otherwise, go to Stepb.
- From the left panel, select System > Log/Monitoring > Events > Filter.
   The Filter menu is displayed.
- c Click New Filter.
- d Select WELF.
- e Click Save Changes.
- f From the left panel, select System > Log/Monitoring > Events > Settings.
- g From the Select Events to Log pane, select the events that you wish to log.
- h In the Server name/IP field, type the name or IP address of the syslog server.
- i From the Facility list box, select the facility.

- j From the Filter list box, select WELF:WELF.
- **k** Click **Add**, then click **Save Changes**.
- **Step 3** Configure syslog server information for user access:
  - a If a WELF:WELF file is configured, go to Step e. Otherwise, go to Step b.
  - From the left panel, select System > Log/Monitoring > User Access > Filter.
     The Filter menu is displayed.
  - c Click New Filter.
  - d Select WELF. Click Save Changes.
  - e From the left panel, select **System > Log/Monitoring > User Access > Settings**.
  - f From the Select Events to Log pane, select the events that you wish to log.
  - g In the Server name/IP field, type the name or IP address of the syslog server.
  - h From the Facility list box, select the facility.
  - i From the **Filter** list box, select **WELF:WELF**.
  - j Click Add and click Save Changes.
- Step 4 Configure syslog server information for administrator access:
  - a If a WELF:WELF file is configured, go to Stepf. Otherwise, go to Stepb.
  - b From the left panel, select System > Log/Monitoring > Admin Access > Filter.

The Filter menu is displayed.

- c Click New Filter.
- d Select WELF.
- e Click Save Changes.
- f From the left panel, select System > Log/Monitoring > Admin Access >
   Settings.
- g From the Select Events to Log pane, select the events that you wish to log.
- h In the Server name/IP field, type the name or IP address of the syslog server.
- i From the Facility list box, select the facility.
- j From the Filter list box, select WELF:WELF.
- k Click Add, then click Save Changes.

**Step 5** Configure syslog server information for client logs:

- a If a WELF:WELF file is configured, go to Stepe. Otherwise, go to Step b.
- From the left panel, select System > Log/Monitoring > Client Logs > Filter.
   The Filter menu is displayed.
- c Click New Filter.
- d Select WELF. Click Save Changes.

- e From the left pane, select System > Log/Monitoring > Client Logs > Settings.
- f From the Select Events to Log pane, select the events that you wish to log.
- g In the Server name/IP field, type the name or IP address of the syslog server.
- h From the Facility list box, select the facility.
- i From the Filter list box, select WELF:WELF.
- j Click Add, then click Save Changes.
- Step 6 You are now ready to configure the log source in QRadar.

To configure QRadar Network Anomaly Detection to receive events from Juniper Networks Secure Access device:

From the Log Source Type list box, select Juniper Networks Secure Access (SA) SSL VPN.

For more information on configuring log sources, see the *IBM Security QRadar Log Sources User Guide*. For more information about your Juniper device, see your vendor documentation.

- Using the Syslog To integrate a Juniper Networks Secure Access device with QRadar Network Anomaly Detection using syslog:
  - **Step 1** Log in to your Juniper device administration user interface:

https://10.xx.xx/admin

- Step 2 Configure syslog server information for events:
  - a From the left pane, select **System > Log/Monitoring > Events > Settings**.
  - **b** From the Select Events to Log section, select the events that you wish to log.
  - c In the Server name/IP field, type the name or IP address of the syslog server.
- Step 3 Configure syslog server information for user access:
  - a From the left pane, select System > Log/Monitoring > User Access > Settings.
  - **b** From the Select Events to Log section, select the events that you wish to log.
  - c In the Server name/IP field, type the name or IP address of the syslog server.
- Step 4 Configure syslog server information for administrator access:
  - a From the left pane, select System > Log/Monitoring > Admin Access > Settings.
  - **b** From the Select Events to Log section, select the events that you wish to log.
  - c In the Server name/IP field, type the name or IP address of the syslog server.
- Step 5 Configure syslog server information for client logs:
  - a From the left pane, select **System > Log/Monitoring > Client Logs > Settings**.

**b** From the Select Events to Log section, select the events that you wish to log.

c In the Server name/IP field, type the name or IP address of the syslog server.

You are now ready to configure the log source in QRadar Network Anomaly Detection.

To configure QRadar Network Anomaly Detection to receive events from Juniper Networks Secure Access device:

From the Log Source Type list box, select Juniper Networks Secure Access (SA) SSL VPN.

For more information on configuring log sources, see the *IBM Security QRadar Network Anomaly Detection Log Sources User Guide*. For more information about your Juniper device, see your vendor documentation.

# LINUX DHCP

The Linux DHCP Server DSM for IBM Security QRadar Network Anomaly Detection accepts DHCP events using syslog. QRadar Network Anomaly Detection records all relevant events from a Linux DHCP Server. Before you configure QRadar Network Anomaly Detection to integrate with a Linux DHCP Server, you must configure syslog within your Linux DHCP Server to forward syslog events to QRadar Network Anomaly Detection.

For more information on configuring your Linux DHCP Server, consult the man pages or associated documentation for your DHCP daemon.

QRadar Network Anomaly Detection automatically discovers and creates log sources for syslog events forwarded from Linux DHCP Servers. However, you can manually create a log source for QRadar Network Anomaly Detection to receive Linux DHCP Server events. The following configuration steps for creating a log source are optional.

To manually create a log source in QRadar Network Anomaly Detection:

- Step 1 Log in to QRadar Network Anomaly Detection.
- Step 2 Click the Admin tab.
- Step 3 On the navigation menu, click Data Sources.

The Data Sources panel is displayed.

Step 4 Click the Log Sources icon.

The Log Sources window is displayed.

Step 5 Click Add.

The Add a log source window is displayed.

- Step 6 In the Log Source Name field, type a name for your Linux DHCP Server.
- **Step 7** In the **Log Source Description** field, type a description for the log source.
- Step 8 From the Log Source Type list box, select Linux DHCP Server.
- Step 9 Using the Protocol Configuration list box, select Syslog.The syslog protocol configuration is displayed.
- Step 10 Configure the following values:

Table 9-1 Syslog Parameters

| Parameter             | Description                                                                                                 |
|-----------------------|----------------------------------------------------------------------------------------------------|
| Log Source Identifier | Type the IP address or hostname for the log source as an identifier for events from your Linux DHCP Server. |

Step 11 Click Save.

# Step 12 On the Admin tab, click Deploy Changes.

The configuration is complete.

# 10 MICROSOFT

This section provides information on the following DSMs:

- Microsoft DHCP Server
- Microsoft Windows Security Event Log

#### Microsoft DHCP Server

The Microsoft DHCP Server DSM for IBM Security QRadar Network Anomaly Detection accepts DHCP events using the Microsoft DHCP Server protocol or the Adaptive Log Exporter. Before configuring your Microsoft DHCP Server in QRadar Network Anomaly Detection, you must configure your Microsoft DHCP Server to enable audit logging.

To configure the Microsoft DHCP Server:

- Step 1 Log in to the DHCP Server Administration Tool.
- Step 2 From the DHCP Administration Tool, right-click on the DHCP server and select **Properties**.

The Properties window is displayed.

Step 3 Click the General tab.

The General panel is displayed.

#### Step 4 Click Enable DHCP Audit Logging.

The audit log file is created at midnight and must contain a three-character day of the week abbreviation.

 Table 10-2
 Microsoft DHCP Log File Examples

| Log Type | Example              |
|----------|----------------------|
| IPv4     | DhcpSrvLog-Mon.log   |
| IPv6     | DhcpV6SrvLog-Wed.log |

By default Microsoft DHCP is configured to write audit logs to the %WINDIR%\system32\dhcp\ directory.

Step 5 Restart the DHCP service.

|                                         | You are now ready to configure the log source and protocol in QRadar Network<br>Anomaly Detection:                                                                                                    |  |  |  |  |  |  |  |
|-----------------------------------------|----------------------------------------------------------------------------------------------------|--|--|--|--|--|--|--|
| Step 1                                  | To configure QRadar Network Anomaly Detection to receive events from a<br>Microsoft DHCP Server, you must select the <b>Microsoft DHCP Server</b> option from<br>the <b>Log Source Type</b> list box.<br>To configure the protocol, you must select the <b>Microsoft DHCP</b> option from the<br><b>Protocol Configuration</b> list box. For more information on configuring the<br>Microsoft DHCP protocol, see the <i>IBM Security QRadar Network Anomaly<br/>Detection Log Sources User Guide</i> . |  |  |  |  |  |  |  |
| Step 2                                  |                                                                                                    |  |  |  |  |  |  |  |
| NOT                                     |                                                                                                    |  |  |  |  |  |  |  |
|                                         | To integrate Microsoft DHCP Server versions 2000/2003 with QRadar Network<br>Anomaly Detection using the Adaptive Log Exporter Microsoft DHCP devices, see<br>the Adaptive Log Exporter Users Guide.                                                                                                    |  |  |  |  |  |  |  |
|                                         |                                                                                                    |  |  |  |  |  |  |  |
| Microsoft Windows<br>Security Event Log | The Microsoft Windows Security Event Log DSM for IBM Security QRadar Network Anomaly Detection accepts Windows-based events using syslog.                                                                                                    |  |  |  |  |  |  |  |
|                                         | You can integrate Window Microsoft Security Event Log events with QRadar Network Anomaly Detection using one of the following methods:                                                                                                    |  |  |  |  |  |  |  |
|                                         | • Use a WinCollect agent to retrieve Windows-based events from multiple Windows systems in your network. For more information on WinCollect, see the <i>WinCollect User Guide</i> .                                                                                                    |  |  |  |  |  |  |  |
|                                         | <ul> <li>Use the Adaptive Log Exporter. For more information on the Adaptive Log<br/>Exporter, see the Adaptive Log Exporter Users Guide.</li> </ul>                                                                                                    |  |  |  |  |  |  |  |
|                                         | <ul> <li>Use the Microsoft Security Event Log protocol to collect events using WMI. For<br/>more information, see Using WMI</li> </ul>                                                                                                    |  |  |  |  |  |  |  |
|                                         | <ul> <li>Set-up the Snare Agent to forward Microsoft Windows Security Event Logs to<br/>QRadar Network Anomaly Detection. See Using the Snare Agent</li> </ul>                                                                                                    |  |  |  |  |  |  |  |
| Using WMI                               | Before you can configure a log source using the Microsoft Windows Security Even Log protocol, you must configure your system DCOM settings for each host you want to monitor. Ensure the following is configured for each host:                                                                                                    |  |  |  |  |  |  |  |
|                                         | • Make sure you have appropriate administrative permissions. For this process, you must be a member of the Administrators group on the remote computer.                                                                                                    |  |  |  |  |  |  |  |
|                                         | <ul> <li>Make sure you have Windows 2000, Windows 2003, Windows 2008, XP, or<br/>Vista software, or Windows 7 installed. The Windows Event Log Protocol<br/>supports 32 or 64-bit systems.</li> </ul>                                                                                                    |  |  |  |  |  |  |  |
|                                         | Configure DCOM and enable the host.                                                                                                    |  |  |  |  |  |  |  |
|                                         | <ul> <li>Enable Windows Management Instrumentation on the host.</li> </ul>                                                                                                    |  |  |  |  |  |  |  |
|                                         | Activate the remote registry service.                                                                                                    |  |  |  |  |  |  |  |
|                                         |                                                                                                    |  |  |  |  |  |  |  |

- If a firewall is installed on the host (for example, Windows firewall) or is located between the host and QRadar Network Anomaly Detection (such as a hardware or other intermediary firewall), you must configure the firewall to allow DCOM communication. This includes configuring the firewall to permit port 135 to be accessible on the host, as well as permitting DCOM ports (generally random ports above 1024). If necessary, you can also configure specific ports to be accessible to DCOM. This depends on the version of Windows. For more information, see your Windows documentation.
- Configure a system or domain account that includes security configuration permitting access to the Window event log protocol DCOM components, Windows event log protocol name space, and appropriate access to the remote registry keys.

You are now ready to configure the log source in QRadar Network Anomaly Detection:

- Step 1 To configure QRadar Network Anomaly Detection to receive events from Windows security event logs, you must select the Microsoft Windows Security Event Log option from the Log Source Type list box.
- Step 2 To configure the Windows Event Log protocol, you must select the Microsoft Security Event Log option from the Protocol Configuration list box. Your system must be running the latest version of the Windows Event Log protocol to retrieve File Replication and Directory Service events:
- Using the Snare Agent To configure the Snare Agent to forward Windows security event logs to QRadar Network Anomaly Detection:
  - Step 1 Download and install the Snare Agent.

#### NOTE.

To download a Snare Agent, see the following website: http://www.intersectalliance.com/projects/SnareWindows/index.html

- Step 2 On the navigation menu, select Network Configuration.
- Step 3 Type the IP address of the QRadar Network Anomaly Detection system in the **Destination Snare Server** address field.
- Step 4 Select the Enable SYSLOG Header check box.
- Step 5 Click Change Configuration.
- Step 6 On the navigation menu, select Objectives Configuration.
- Step 7 In the Identify the event types to be captured field, select check boxes to define the event types you want snare to forward to QRadar Network Anomaly Detection.

The Microsoft Windows Event Log DSM supports Informational, Warning, Error, Success Audit, and Failure Audit event types.

Step 8 In the Identify the event logs field, select check boxes to define the event logs you want snare to forward to QRadar Network Anomaly Detection.

The Microsoft Windows Event Log DSM supports Security, System, Application, DNS Server, File Replication and Directory Service log types.

#### Step 9 Click Change Configuration.

Step 10 On the navigation menu, select Apply the Latest Audit Configuration.

The value entered in the override host name detection with field must match the IP address or hostname assigned to the device configured in the QRadar Network Anomaly Detection setup.

You are now ready to configure the log source in QRadar Network Anomaly Detection:

- Step 1 To configure QRadar Network Anomaly Detection to receive events from Windows security event logs, you must select the Microsoft Windows Security Event Log option from the Log Source Type list box.
- Step 2 To configure the Windows Event Log protocol, you must select the Microsoft Security Event Log option from the Protocol Configuration list box. Your system must be running the latest version of the Windows Event Log protocol to retrieve File Replication and Directory Service log types:

For more information on configuring devices, see the *IBM Security QRadar Log Sources User Guide*. For more information about your server, see your vendor documentation.

# **11 NORTEL NETWORKS**

This section provides information on the following DSMs:

- Nortel Secure Network Access Switch
- Nortel VPN Gateway

| Nortel Secure<br>Network Access<br>Switch | A QRadar Network Anomaly Detection Nortel Secure Network Access Switch (SNAS) DSM accepts events using syslog. QRadar Network Anomaly Detection records all relevant events. |  |  |  |  |  |  |
|-------------------------------------------|----------------------------------------------------------------------------------------------------|--|--|--|--|--|--|
|                                           | Before configuring a Nortel SNAS device in QRadar Network Anomaly Detection,<br>you must:<br>Log in to the Nortel SNAS user interface.                                       |  |  |  |  |  |  |
| Step 1                                    |                                                                                                    |  |  |  |  |  |  |
| Step 2                                    | Select the <b>Config</b> tab.                                                                                                    |  |  |  |  |  |  |
| Step 3                                    | Select Secure Access Domain and Syslog from the Navigation pane.                                                                                                    |  |  |  |  |  |  |
|                                           | The Secure Access Domain window is displayed.                                                                                                    |  |  |  |  |  |  |
| Step 4                                    | <sup>-</sup> rom the Secure Access Domain list, select the secure access domain. Click <b>Refresh</b> .                                                                      |  |  |  |  |  |  |
| Step 5                                    | Click Add.                                                                                                    |  |  |  |  |  |  |
|                                           | The Add New Remote Server window is displayed.                                                                                                    |  |  |  |  |  |  |
| Step 6                                    | Click Update.                                                                                                    |  |  |  |  |  |  |
|                                           | The server is displayed in the secure access domain table.                                                                                                    |  |  |  |  |  |  |
| Step 7                                    | Using the toolbar, click <b>Apply</b> to send the current changes to the Nortel SNAS.                                                                                        |  |  |  |  |  |  |
| Step 8                                    | You are now ready to configure the log source in QRadar Network Anomaly Detection.                                                                                           |  |  |  |  |  |  |
|                                           | To configure QRadar Network Anomaly Detection to receive events from a Nortel SNAS device:                                                                                   |  |  |  |  |  |  |
|                                           | From the Log Source Type list box, select the Nortel Secure Network<br>Access Switch (SNAS) option.                                                                          |  |  |  |  |  |  |

For more information on configuring log sources, see the *IBM Security QRadar Log Sources User Guide*.

For more information about the Nortel SNA, see http://www.nortel.com/support.

#### Nortel VPN Gateway

The Nortel VPN Gateway DSM for IBM Security QRadar Network Anomaly Detection accepts events using syslog. QRadar Network Anomaly Detection records all relevant operating system (OS), system control, traffic processing, startup, configuration reload, AAA, and IPsec events. Before configuring a Nortel VPN Gateway device in QRadar Network Anomaly Detection, you must configure your device to send syslog events to QRadar Network Anomaly Detection.

To configure the device to send syslog events to QRadar Network Anomaly Detection:

- Step 1 Log in to the Nortel VPN Gateway command-line interface (CLI).
- Step 2 Type the following command:

/cfg/sys/syslog/add

Step 3 At the prompt, type the IP address of your QRadar Network Anomaly Detection system:

Enter new syslog host: <IP address>

Where <IP address> is the IP address of your QRadar Network Anomaly Detection system.

Step 4 Apply the configuration:

apply

Step 5 View all syslog servers currently added to your system configuration:

/cfg/sys/syslog/list

Step 6 You are now ready to configure the log source in QRadar Network Anomaly Detection.

To configure QRadar Network Anomaly Detection to receive events from a Nortel VPN Gateway device:

From the Log Source Type list box, select the Nortel VPN Gateway option.

For more information on configuring log sources, see the *IBM Security QRadar Log Sources User Guide*. For more information about the Nortel VPN Gateway, see *http://www.nortel.com/support*.

# **12** SUN SOLARIS DHCP

The Sun Solaris DHCP DSM for IBM Security QRadar Network Anomaly Detection accepts Solaris DHCP events using syslog. QRadar Network Anomaly Detection records all relevant events. Before you configure QRadar Network Anomaly Detection to integrate with Solaris DHCP, you must:

- **Step 1** Log in to the Sun Solaris command-line interface.
- Step 2 Open the /etc/default/dhcp file.
- Step 3 Enable logging of DHCP transactions to syslog by adding the following line:

LOGGING\_FACILITY=X

Where  $\mathbf{x}$  is the number corresponding to a local syslog facility, for example, a number from 0 to 7.

- Step 4 Save and exit the file.
- Step 5 Open the /etc/syslog.conf file.
- Step 6 To forward system authentication logs to QRadar Network Anomaly Detection, add the following line to the file:

localX.notice @<IP address>

Where:

x is the logging facility number you specified in Step 3

<IP address> is the IP address of your QRadar Network Anomaly Detection. Use tabs instead of spaces to format the line.

- Step 7 Save and exit the file.
- Step 8 Type the following command:

kill -HUP `cat /etc/syslog.pid`

Step 9 You are now ready to configure the log source in QRadar Network Anomaly Detection.

To configure QRadar Network Anomaly Detection to receive events from a Solaris device:

From the Log Source Type list box, select the Solaris Operating System DHCP Logs option.

#### 50 SUN SOLARIS DHCP

For more information on configuring log sources, see the *IBM Security QRadar Network Anomaly Detection Log Sources User Guide*. For more information about Solaris, see your vendor documentation.

# **13** UNIVERSAL DSM

QRadar Network Anomaly Detection collects and correlates events from network infrastructure and security devices. After the events are collected and before the correlation can begin. The individual events from your devices must be properly parsed to determine the event name, IP addresses, protocol, and ports. For common network devices, such as Cisco Firewalls, predefined DSMs have been engineered for QRadar Network Anomaly Detection to properly parse and classify the event messages from the respective devices. After the events from a device have been parsed by the DSM, QRadar Network Anomaly Detection can continue to correlate events into offenses.

If an enterprise network has one or more network or security devices that are not officially supported, where no specific DSM for the device exists, you can use the Universal DSM. The Universal DSM allows you to forward events and messages from unsupported devices and use the Universal DSM to categorize the events for QRadar Network Anomaly Detection. QRadar Network Anomaly Detection can integrate with virtually any device or any common protocol source using the Universal DSM.

For more information on the available protocols for retrieving events or logs from devices, see the *IBM Security QRadar Log Sources User Guide*.

To configure the Universal DSM, you must use device extensions to associate a Universal DSM to devices. Before you define device extension information using the log sources window in the **Admin** tab, you must create an extensions document for the log source.

#### NOTE

For more information on writing and testing a Universal DSM, see our Qmmunity forum at *https://qmmunity.q1labs.com/*.

# **14** SUPPORTED DSMs

Table 14-1 provides information on the DSMs QRadar supports.

QRadar integrates with many manufacturers and vendors of security products. Our list of supported DSMs and documentation is constantly increasing. If your device or appliance is not listed in this document, contact your sales representative.

 Table 14-1
 Supported DSMs

| Manufacturer      | DSM                                                             | Version                 | Events<br>Accepted              | QRadar<br>Recorded Events                                                    | Option in QRadar                          | Auto<br>Discovered | Includes<br>Identity | For More Information                                |
|-------------------|-----------------------------------------------------------------|-------------------------|---------------------------------|------------------------------------------------------------------------------|-------------------------------------------|--------------------|----------------------|-----------------------------------------------------|
| Array<br>Networks | SSL VPN                                                         | ArraySP<br>v7.3         | Syslog                          | All relevant events                                                          | Array Networks SSL VPN<br>Access Gateways | No                 | Yes                  | http://www.arraynetworks.<br>net                    |
| Cisco             | NAC<br>Appliance                                                | v4.x and above          | Syslog                          | All relevant audit,<br>error, failure,<br>quarantine, and<br>infected events | Cisco NAC Appliance                       | No                 | No                   | http://www.cisco.com                                |
| Cisco             | VPN 3000<br>Concentrator                                        | VPN<br>3005,<br>4.1.7.H | Syslog                          | All relevant events                                                          | Cisco VPN 3000 Series<br>Concentrator     | Yes                | Yes                  | http://www.cisco.com                                |
| IBM               | AIX                                                             | 5.x and<br>6.x          | Syslog,<br>Log File<br>Protocol | All relevant events                                                          | IBM AIX Server                            | Yes                | Yes                  | http://www.ibm.com                                  |
| IBM               | AS/400 iSeries<br>DSM                                           | V5R3 and above          | Log File<br>Protocol            | All relevant events                                                          | IBM AS/400 iSeries                        | No                 | Yes                  | http://www.ibm.com                                  |
| IBM               | AS/400 iSeries<br>- Robert<br>Townsend<br>Security<br>Solutions | V5R1 and above          | Syslog                          | All CEF formatted messages                                                   | IBM AS/400 iSeries                        | Yes                | Yes                  | http://www.ibm.com<br>http://www.patownsend.co<br>m |
| IBM               | AS/400 iSeries<br>- Powertech<br>Interact                       | V5R1 and above          | Syslog                          | All CEF formatted messages                                                   | IBM AS/400 iSeries                        | Yes                | Yes                  | http://www.ibm.com<br>http://www.powertech.com      |

Table 14-1 Supported DSMs (continued)

| Manufacturer        | DSM                                           | Version                                                                                             | Events<br>Accepted                                                   | QRadar<br>Recorded Events                    | Option in QRadar                                              | Auto<br>Discovered | Includes<br>Identity | For More Information                        |
|---------------------|-----------------------------------------------|----------------------------------------------------------------------------------------------------|----------------------------------------------------------------------|----------------------------------------------|---------------------------------------------------------------|--------------------|----------------------|---------------------------------------------|
| IBM                 | AS/400 iSeries<br>- Raz-Lee<br>iSecurity      | Firewall<br>15.7 and<br>Audit 11.7                                                                  | Syslog                                                               | All relevant events                          | IBM AS/400 iSeries                                            | Yes                | Yes                  | http://www.ibm.com<br>http://www.razlee.com |
| IBM                 | ISS Proventia                                 | M10<br>v2.1_2004<br>.1122_15.<br>13.53                                                              | SNMP                                                                 | All relevant events                          | IBM Proventia Network<br>Intrusion Prevention<br>System (IPS) | No                 | No                   | http://www.ibm.com                          |
| IBM                 | Proventia<br>Management<br>SiteProtector      | v2.0 and<br>v2.9                                                                                    | JDBC                                                                 | All relevant IPS and audit events            | IBM Proventia<br>Management<br>SiteProtector                  | No                 | No                   | http://www.ibm.com                          |
| Juniper<br>Networks | Secure<br>Access RA                           | Juniper<br>SA<br>version<br>6.1R2 and<br>Juniper IC<br>version<br>2.1                               | Syslog                                                               | All relevant events                          | Juniper Networks Secure<br>Access (SA) SSL VPN                | Yes                | Yes                  | http://www.juniper.net                      |
| Linux               | DHCP Server                                   | v2.4 and above                                                                                      | Syslog                                                               | All relevant events<br>from a DHCP<br>server | Linux DHCP Server                                             | Yes                | Yes                  |                                             |
| Microsoft           | Microsoft<br>Windows<br>Event Security<br>Log | 2000,<br>2003,<br>2008, XP,<br>Vista, and<br>Windows<br>7 (32 or<br>64-bit<br>systems<br>supported) | Syslog or<br>Microsoft<br>Windows<br>Event Log<br>Protocol<br>Source | All relevant events                          | Microsoft Windows<br>Security Event Log                       | Yes                | Yes                  | http://www.microsoft.com                    |
| Microsoft           | DHCP Server                                   | 2000/2003                                                                                           | Syslog                                                               | All relevant events                          | Microsoft DHCP Server                                         | Yes                | Yes                  | http://www.microsoft.com                    |
| Nortel              | VPN Gateway                                   | v6.0, 7.0.1<br>and<br>above,<br>v8.x                                                                | Syslog                                                               | All relevant events                          | Nortel VPN Gateway                                            | Yes                | Yes                  | http://www.nortel.com                       |

## Table 14-1 Supported DSMs (continued)

| Manufacturer | DSM                                | Version          | Events<br>Accepted          | QRadar<br>Recorded Events | Option in QRadar                                   | Auto<br>Discovered | Includes<br>Identity | For More Information  |
|--------------|------------------------------------|------------------|-----------------------------|---------------------------|----------------------------------------------------|--------------------|----------------------|-----------------------|
| Nortel       | Secure<br>Network<br>Access Switch | v1.6 and<br>v2.0 | Syslog                      | All relevant events       | Nortel Secure Network<br>Access Switch (SNAS)      | Yes                | Yes                  | http://www.nortel.com |
| Sun          | Solaris DHCP                       | v2.8             | Syslog                      | All relevant events       | Solaris Operating System<br>DHCP Logs              | Yes                | Yes                  | http://www.sun.com    |
| Universal    | Syslog and SNMP                    |                  | Syslog,<br>SNMP, or<br>SDEE | All relevant events       | Universal DSM                                      | No                 | Yes                  |                       |
| Universal    | Authentication<br>Server           |                  | Syslog                      | All relevant events       | **Configurable<br>Authentication message<br>filter | No                 | Yes                  |                       |
| Universal    | Firewall                           |                  | Syslog                      | All relevant events       | **Configurable Firewall<br>Filter                  | No                 | No                   |                       |

\*\* The following DSMs are in the selectable list of event sources, but are not supported by IBM Security QRadar Network Anomaly Detection.

# **A** NOTICES AND TRADEMARKS

What's in this appendix:

- Notices
- Trademarks

This section describes some important notices, trademarks, and compliance information.

**Notices** This information was developed for products and services offered in the U.S.A.

IBM may not offer the products, services, or features discussed in this document in other countries. Consult your local IBM representative for information on the products and services currently available in your area. Any reference to an IBM product, program, or service is not intended to state or imply that only that IBM product, program, or service may be used. Any functionally equivalent product, program, or service that does not infringe any IBM intellectual property right may be used instead. However, it is the user's responsibility to evaluate and verify the operation of any non-IBM product, program, or service.

IBM may have patents or pending patent applications covering subject matter described in this document. The furnishing of this document does not grant you any license to these patents. You can send license inquiries, in writing, to:

IBM Director of Licensing IBM Corporation North Castle Drive Armonk, NY 10504-1785 U.S.A.

For license inquiries regarding double-byte character set (DBCS) information, contact the IBM Intellectual Property Department in your country or send inquiries, in writing, to:

Intellectual Property Licensing Legal and Intellectual Property Law IBM Japan Ltd. 19-21, Nihonbashi-Hakozakicho, Chuo-ku Tokyo 103-8510, Japan

The following paragraph does not apply to the United Kingdom or any other country where such provisions are inconsistent with local law:

INTERNATIONAL BUSINESS MACHINES CORPORATION PROVIDES THIS PUBLICATION "AS IS" WITHOUT WARRANTY OF ANY KIND, EITHER EXPRESS OR IMPLIED, INCLUDING, BUT NOT LIMITED TO, THE IMPLIED WARRANTIES OF NON-INFRINGEMENT, MERCHANTABILITY OR FITNESS FOR A PARTICULAR PURPOSE. Some states do not allow disclaimer of express or implied warranties in certain transactions, therefore, this statement may not apply to you.

This information could include technical inaccuracies or typographical errors. Changes are periodically made to the information herein; these changes will be incorporated in new editions of the publication. IBM may make improvements and/or changes in the product(s) and/or the program(s) described in this publication at any time without notice.

Any references in this information to non-IBM Web sites are provided for convenience only and do not in any manner serve as an endorsement of those Web sites. The materials at those Web sites are not part of the materials for this IBM product and use of those Web sites is at your own risk.

IBM may use or distribute any of the information you supply in any way it believes appropriate without incurring any obligation to you.

Licensees of this program who wish to have information about it for the purpose of enabling: (i) the exchange of information between independently created programs and other programs (including this one) and (ii) the mutual use of the information which has been exchanged, should contact:

IBM Corporation 170 Tracer Lane, Waltham MA 02451, USA

Such information may be available, subject to appropriate terms and conditions, including in some cases, payment of a fee.

The licensed program described in this document and all licensed material available for it are provided by IBM under terms of the IBM Customer Agreement, IBM International Program License Agreement or any equivalent agreement between us.

Any performance data contained herein was determined in a controlled environment. Therefore, the results obtained in other operating environments may vary significantly. Some measurements may have been made on development-level systems and there is no guarantee that these measurements will be the same on generally available systems. Furthermore, some measurements may have been estimated through extrapolation. Actual results may vary. Users of this document should verify the applicable data for their specific environment.

Information concerning non-IBM products was obtained from the suppliers of those products, their published announcements or other publicly available sources. IBM has not tested those products and cannot confirm the accuracy of performance, compatibility or any other claims related to non-IBM products. Questions on the

capabilities of non-IBM products should be addressed to the suppliers of those products.

All statements regarding IBM's future direction or intent are subject to change or withdrawal without notice, and represent goals and objectives only.

All IBM prices shown are IBM's suggested retail prices, are current and are subject to change without notice. Dealer prices may vary.

This information contains examples of data and reports used in daily business operations. To illustrate them as completely as possible, the examples include the names of individuals, companies, brands, and products. All of these names are fictitious and any similarity to the names and addresses used by an actual business enterprise is entirely coincidental.

If you are viewing this information softcopy, the photographs and color illustrations may not appear.

TrademarksIBM, the IBM logo, and ibm.com are trademarks or registered trademarks of<br/>International Business Machines Corp., registered in many jurisdictions worldwide.<br/>Other product and service names might be trademarks of IBM or other companies.<br/>A current list of IBM trademarks is available on the Web at "Copyright and<br/>trademark information" at www.ibm.com/legal/copytrade.shtml.

The following terms are trademarks or registered trademarks of other companies:

Java and all Java-based trademarks and logos are trademarks or registered trademarks of Oracle and/or its affiliates.

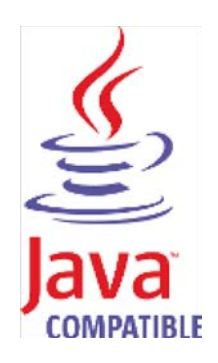

Linux is a registered trademark of Linus Torvalds in the United States, other countries, or both.

Microsoft, Windows, Windows NT, and the Windows logo are trademarks of Microsoft Corporation in the United States, other countries, or both.

UNIX is a registered trademark of The Open Group in the United States and other countries.

# INDEX

### Α

Array Networks SSL VPN 11, 53 audience 1 automatic updates 6

## С

Cisco NAC appliance 13, 53 Cisco VPN 3000 Concentrator 15, 53 conventions 1

# G

Generic Authentication Server 21, 55 Generic Firewall 17, 55

## Η

high availability 5

### L

IBM AIX 25, 53 IBM AS/400 iSeries 27, 53 IBM ISS Proventia 35, 54 IBM Proventia Management SiteProtector 31, 54 installing DSM bundle 9 installing DSMs 5

## J

Juniper Networks Secure Access 37, 54

# L

Linux DHCP Servers 41, 54

### Μ

manually installing DSMs 8 Microsoft DHCP Server 43, 54 Microsoft IIS Server 44 Microsoft Windows Security Event Log 44, 54

## Ν

Nortel Secure Network Access Switch 47, 55 Nortel VPN Gateway 48, 54

## 0

overview 3

## S

stored events 6 Sun Solaris DHCP 49, 55 Supported DSMs 53

# U

Universal Configurable Authentication Server 21, 55 Device Support Module (DSM) 51, 55 Generic Firewall 17, 55